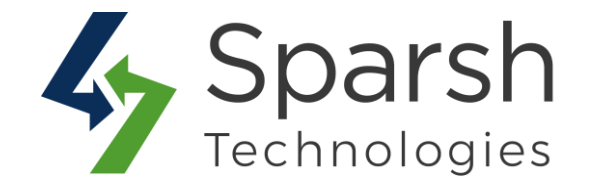

# WHATSAPP CHAT

## **USER GUIDE**

Version 1.1.0

WhatsApp Chat v1.1.0

https://www.sparsh-technologies.com

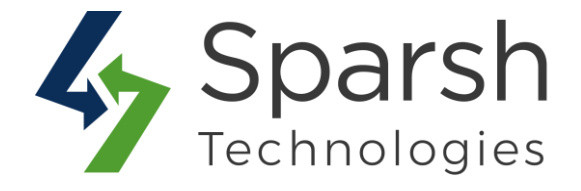

Welcome to WhatsApp Chat Extension for Magento 2 developed by Sparsh.

This extension lets store visitors contact store support via WhatsApp.

### Follow below steps to enable WhatsApp chat on your store. 1. HOW TO CONFIGURE WHATSAPP CHAT EXTENSION

Go to [Magento 2 Admin] > Stores > Settings > Configuration > Sparsh Extensions > WhatsApp Chat

| General Settings                             |                                                                                  |    |                    |
|----------------------------------------------|----------------------------------------------------------------------------------|----|--------------------|
| Enable WhatsApp Chat<br>[store view]         | Yes                                                                              | •  | Use system value   |
| WhatsApp Number<br>[store view]              | +9195xxxxxxx                                                                     |    | ✓ Use system value |
|                                              | Phone number with country code and in format e.g. +9195xxxxxxx                   |    |                    |
| Message<br>[store view]                      | Hellol I am interested in your product                                           |    | ✓ Use system value |
|                                              | Pre-filled message that will automatically appear in the text field of<br>a chat |    |                    |
| WhatsApp Chat Image                          | Browse No file selected.                                                         |    |                    |
| •                                            | WhatsApp Chat Image to be shown on frontend                                      |    |                    |
| WhatsApp Chat Image Position<br>[store view] | Bottom-Left                                                                      | Ψ. | ✓ Use system value |
|                                              | WhatsApp Chat Image position to be shown on frontend                             |    |                    |
| Relative Position                            | 0рх 0рх                                                                          |    | ✓ Use system value |
|                                              | E.G. "20px 10px", "0px 0px", "-10px 20px" etc                                    |    |                    |

Fill out values for below settings to make it work properly.

Enable WhatsApp Chat: Choose Yes to enable this extension else choose No to disable it. On disabling it, chat icon in front won't be shown.

➤ WhatsApp Number: WhatsApp number to be used for communication. Enter number with country code and in format e.g. +9195xxxxxxx. Required.

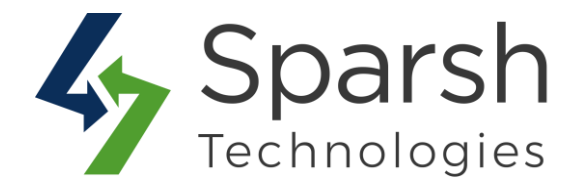

- Message: Default pre-filled message that will automatically appear in the text field of a chat. Optional.
- WhatsApp Chat Image: WhatsApp Chat Image to be shown on frontend. Optional.

> WhatsApp Chat Image Position: WhatsApp Chat Image position to be shown on frontend. Required.

▶ **Relative Position**: Enter the relative position of a WhatsApp chat image based on the position chosen above. E.g. If image position is chosen as "Bottom-Left" then you can move image 10px from bottom and 5px from left by entering "10px 5px".

#### 2. STORE FRONT VIEW

Clear cache from System > Tools > Cache Management if required.

Showing your chat icon like below on storefront.

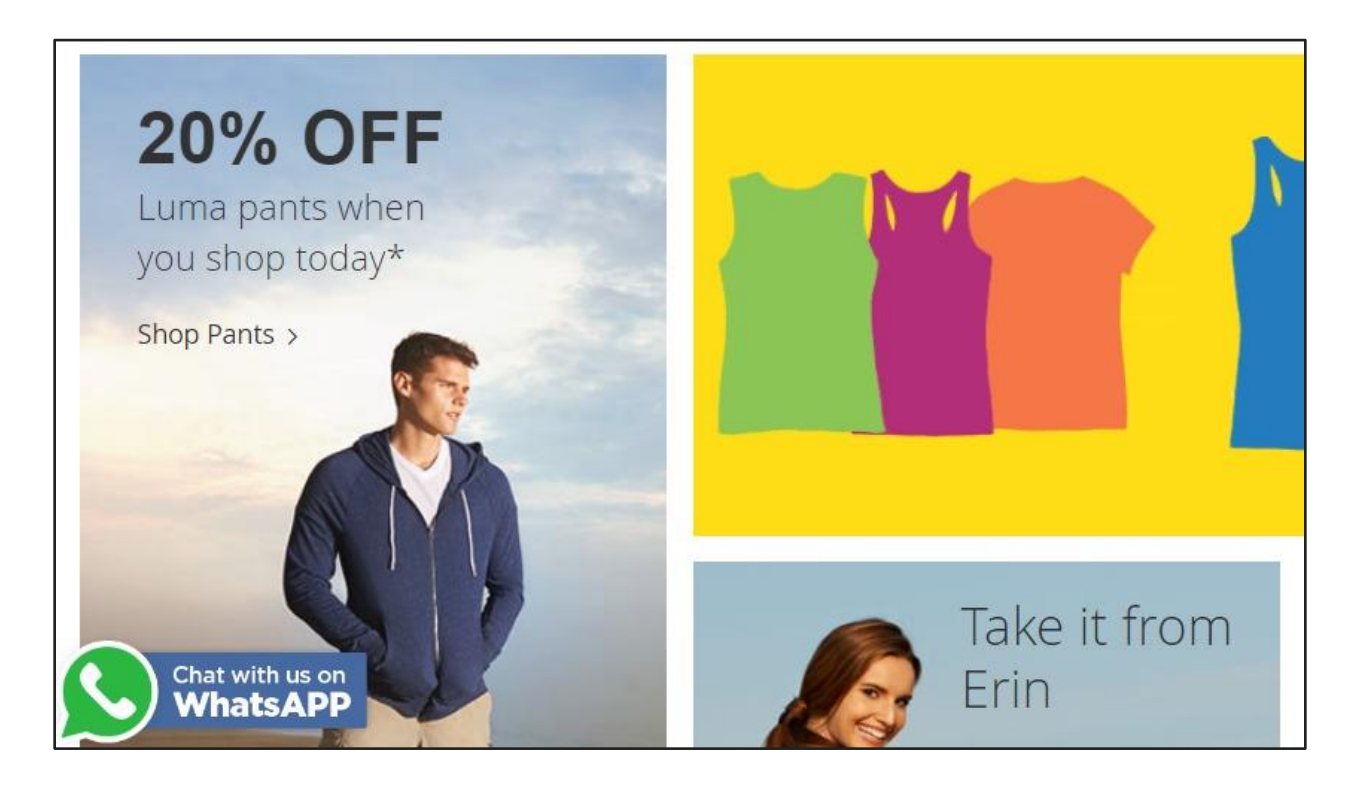

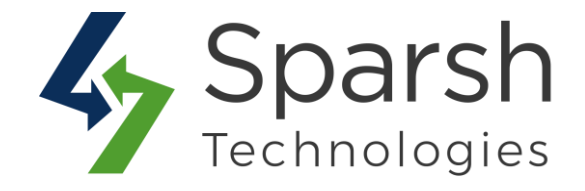

#### 2.1 WHEN VISITOR CLICKS FROM DESKTOP/PC

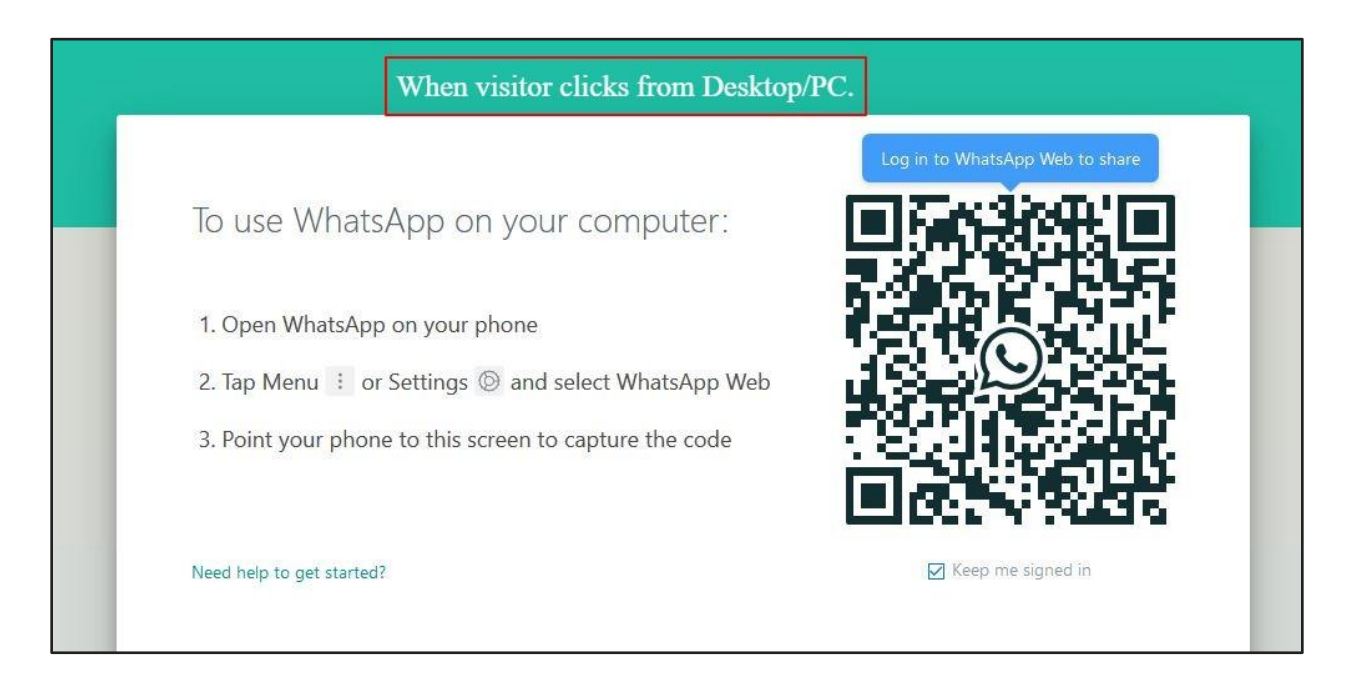

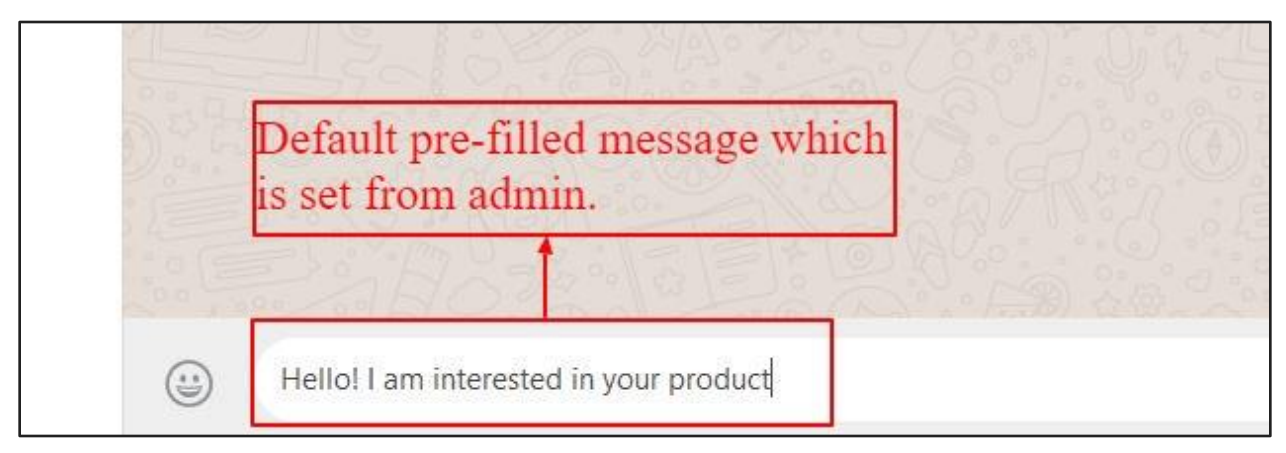

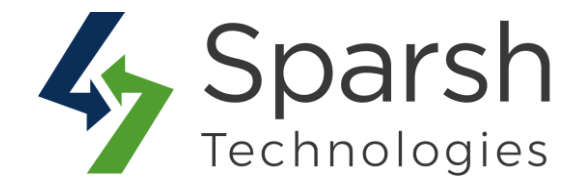

#### 2.2 WHEN VISITOR CLICKS FROM MOBILE

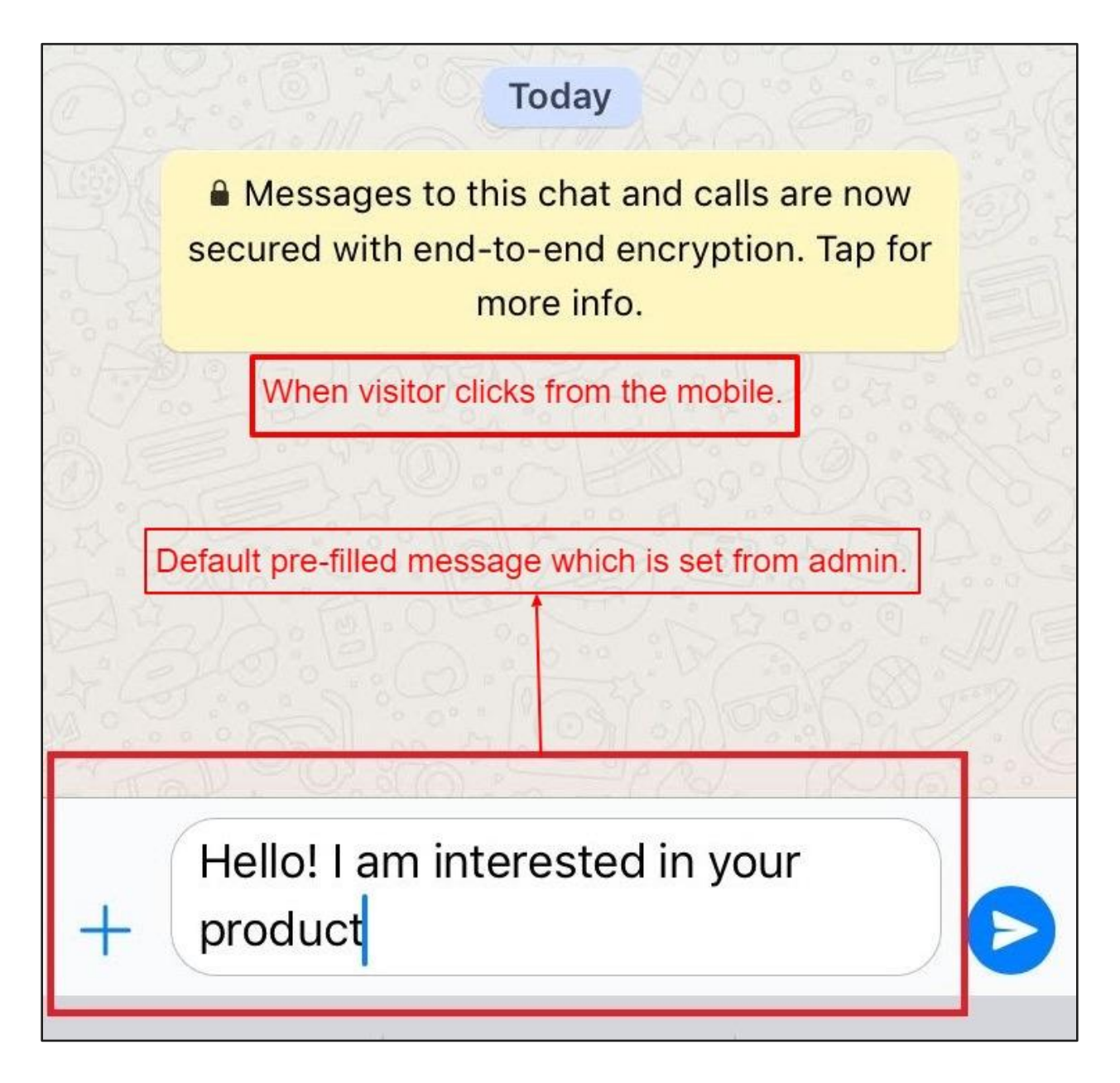

https://www.sparsh-technologies.com